## Manuaalinen tallennus

Voit säätää kirkkauden kaltaisia asetuksia käyttämällä manuaalitilaa.

**HUOMAUTUS :** -

Painikkeilla UP/</DOWN/> valitaan / siirretään osoitin ylöspäin/vasemmalle tai alas/oikealle.

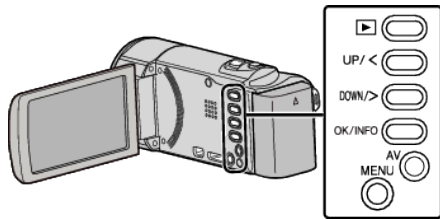

1 Avaa linssinsuojus.

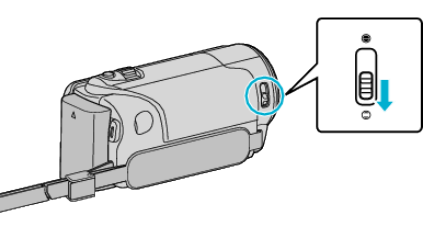

2 Avaa LCD-monitori.

٢

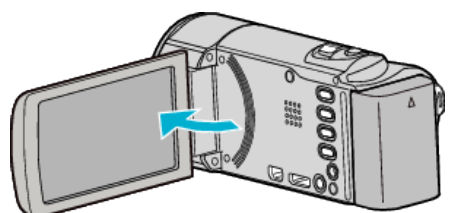

3 Valitse manuaalinen tallennustila.

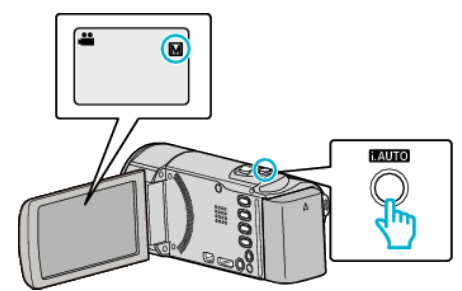

• Jos tilana on älykäs automaattitila, vaihda tilaa painamalla i.AUTOpainiketta.

Tila vaihtuu älykkään automaattitilan ja manuaalisen välillä joka painalluksella.

4 Aloita tallennus.

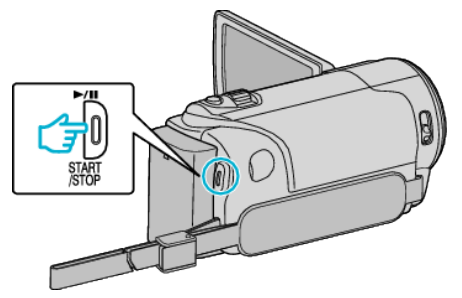

• Pysäytä painamalla uudelleen.

HUOMAUTUS : -

• Manuaaliset asetukset näytetään ainoastaan manuaalisessa tilassa.

## Manuaalisen tallennuksen valikko

Seuraavat asetukset voidaan määrittää.

| Nimi                 | Kuvaus                                                                                                    |
|----------------------|----------------------------------------------------------------------------------------------------|
| SCENE SELECT         | <ul> <li>Kuvausolosuhteisiin sopivat tallennukset on<br/>helppo tehdä.</li> </ul>                                                        |
| FOCUS                | <ul> <li>Käytä manuaalista tarkennusta, jos kohde ei<br/>tarkennu automaattisesti.</li> </ul>                                            |
| BRIGHTNESS<br>ADJUST | <ul> <li>Yleistä näytön kirkkautta voidaan säätää.</li> <li>Käytä tätä tallentaessasi pimeässä tai<br/>kirkkaassa paikassa.</li> </ul>   |
| WHITE BALANCE        | <ul> <li>Yleistä näytön väriä voidaan säätää.</li> <li>Käytä tätä kun näytön värit poikkeavat<br/>todellisista väreistä.</li> </ul>      |
| BACKLIGHT COMP.      | <ul> <li>Korjaa kuvaa, kun kohde näyttää liian<br/>tummalta taustavalon vuoksi.</li> <li>Käytä tätä kuvattaessa valoa vasten.</li> </ul> |
| TELE MACRO           | <ul> <li>Käytä tätä ottaaksesi lähikuvia (makro)<br/>kohteesta.</li> </ul>                                                               |